# JE GERE MES TRANSFERTS DE FICHIERS

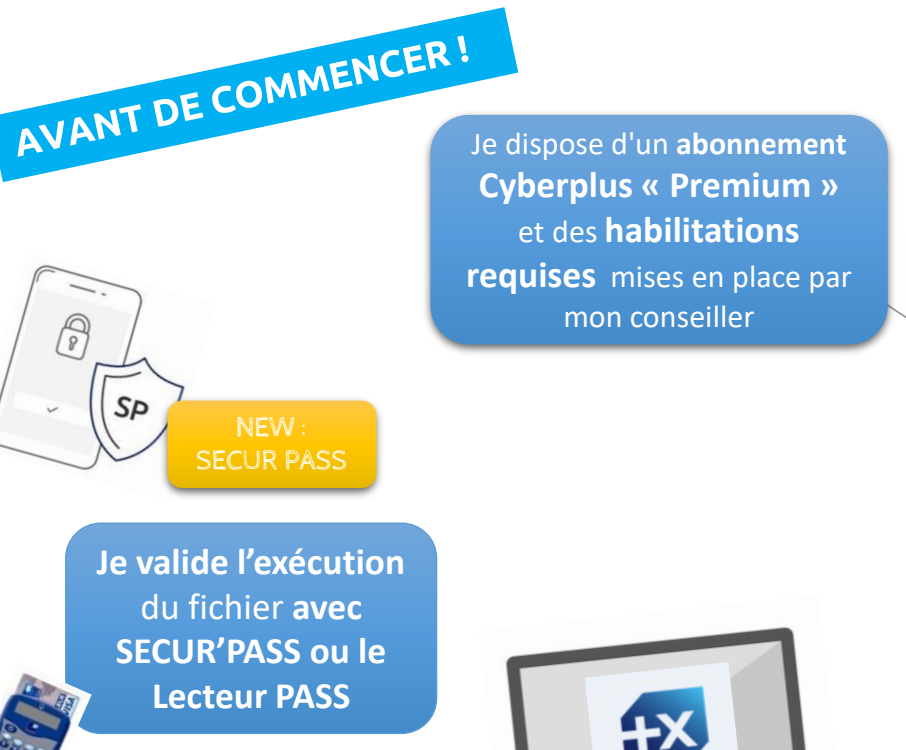

Utile pour réali

Utile pour réaliser des remises d'ordre SEPA (virements, prélèvements ou LCR) en grand nombre.

Une validation Banque est requise dans certains cas

> Je **transfère** mon fichier dans Cyberplus et je valide à minima avec le **code reçu par SMS**

J'ai besoin d'un **logiciel comptable** pour créer un fichier au bon format

> NEW : Ajout des virements Internationaux, et image chèques

## \*Le transfert de fichier n'est pas disponible sur l'appli mobile Pro

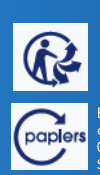

Document non contractuel - 30,09,22

Banque Populaire Méditerranée – Société anonyme coopérative de Banque Populaire à capital variable (art. L. 512-2 et suivants du code monétaire et financier et l'ensemble des textes relatifs aux banques populaires et aux vitablissements de crédit). 058 801 481 R.CS.Nice – Immatriculée auprès de l'organisme pour le registre des Intermédiaires en assurance (ORIAS) sous la forme07 005 622. Siège social : 457 Promenade des Anglais – BP241 – 06292 Nice Cedex03 – www.bpmedfr – Tél : 04.9321.52.00 (appel non surtaxé, coût selon opérateur) – mars 2020

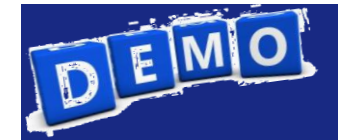

## 1 Je clique sur OPERATIONS puis sur « Gérer vos échanges de fichiers » puis « Transférer votre fichier »

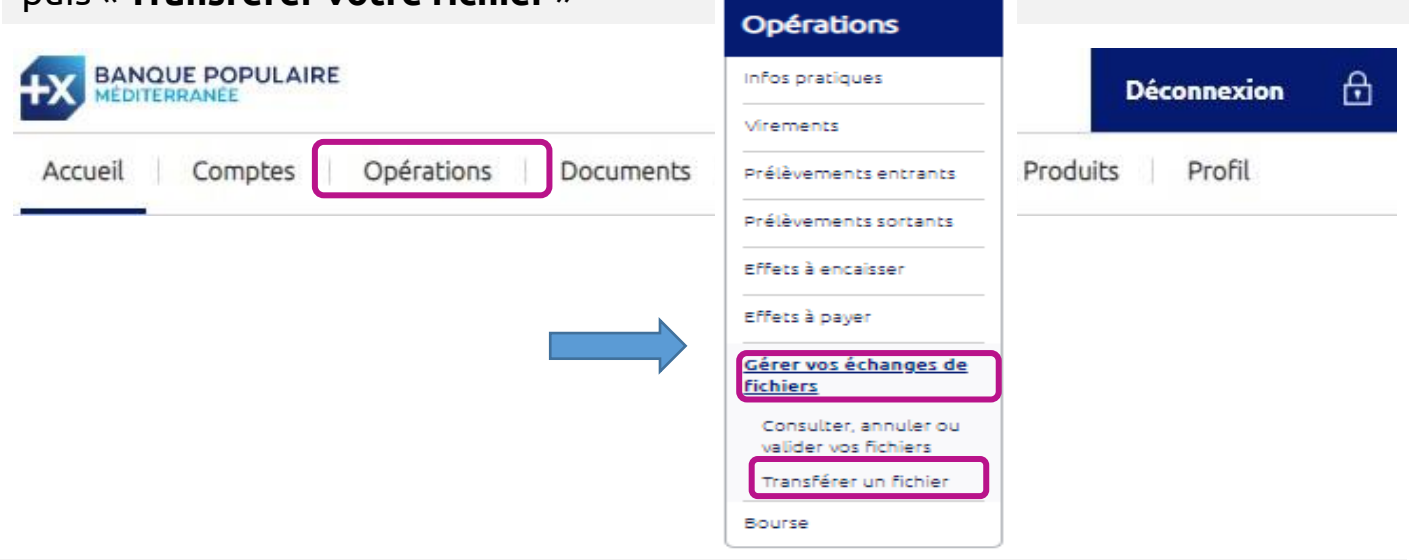

2 Je clique sur **«Choisir un fichier »…** pour récupérer le fichier créé au préalable et enregistré sur mon ordinateur. Puis je confirme en cliquant sur « **Transférer** »

### Sélection du fichier à transférer

|                                                                                                    | Veuillez patienter SVP                                                                                                    |
|----------------------------------------------------------------------------------------------------|----------------------------------------------------------------------------------------------------|
|                                                                                                    |                                                                                                    |
|                                                                                                    |                                                                                                    |
| ntion : La taille mavimale arcentée :                                                                    | set de 20 Mo par chargement. En cas de difficulté, pous vous recommandors de générer plusieurs                                  |
| ntion : La taille maximale acceptée<br>ers afin de réaliser vos transferts da                            | est de 20 Mo par chargement. En cas de difficulté, nous vous recommandons de générer plusieurs<br>ns les meilleures conditions. |
| ntion : La taille maximale acceptée<br>ers afin de réaliser vos transferts da                            | est de 20 Mo par chargement. En cas de difficulté, nous vous recommandons de générer plusieurs<br>ns les meilleures conditions. |
| ention : La taille maximale acceptée<br>lers afin de réaliser vos transferts da<br><b>vix du fichier</b> | est de 20 Mo par chargement. En cas de difficulté, nous vous recommandons de générer plusieurs<br>ns les meilleures conditions. |

Avant le transfert sous Cyberplus, je dois créer un fichier d'écritures à partir d'un **logiciel comptable**, qui respecte les **formats** : XML pour les virements et prélèvements et CFONB pour les effets LCR . **Nouveau!** Je peux transférer des opérations de **virements internationaux** et des **images chèques**.

Attention: la taille maximum d'un fichier est de 20 Mo. (soit env. 10 000 opérations).

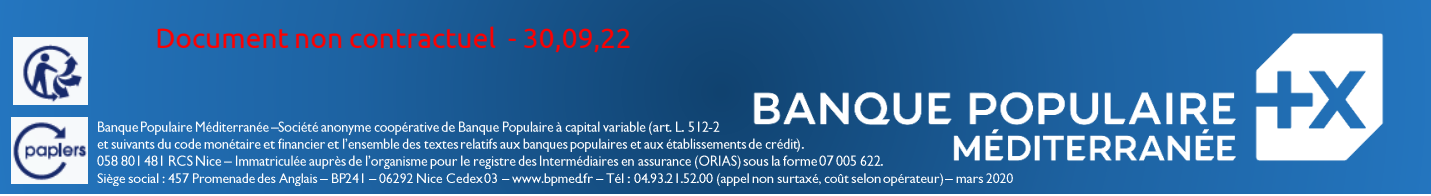

# **3** Je visualise le récapitulatif du fichier transféré. Je clique sur « **Envoyer** ».

Imprimer

#### Récapitulatif du fichier à envoyer

|                                                | Nom du fichier 202<br>Date 24/<br>Montant total 3<br>Nb. Remises 1 | 0.0 PAVE TEST.)<br>09/2020 15:03<br>EUR | xml                                   |      | Type de remis<br>Nb. Opération | e €urovirement :<br>s 67                                                                                                    | SEPA     |                                                                                                    |                                                                  |
|------------------------------------------------|--------------------------------------------------------------------|-----------------------------------------|---------------------------------------|------|--------------------------------|----------------------------------------------------------------------------------------------------|----------|----------------------------------------------------------------------------------------------------|------------------------------------------------------------------|
| N° Compte                                      |                                                                    | Date exéc.                              | Type €urovir. SEPA                    | Nb   | Montant                        | Référence                                                                                                    | Borderea | au                                                                                                    |                                                                  |
| 241                                            |                                                                    |                                         |                                       |      | <b>2</b> 81                    | VIREMENT                                                                                                    |          |                                                                                                    |                                                                  |
|                                                | - compte principal Te                                              |                                         | Normal                                | af E | nvoyer                         | Retour                                                                                                    |          | C                                                                                                    |                                                                  |
| Un contr<br>tué avan<br>eux aussi              | ôle automatiq<br>t l'envoi: form<br>télécharger le                 | ue du f<br>at, date                     | ichier est<br>e exécutio              | n    | Nvoyer                         | SALAIRES Retour Bord Ution: 060 ment: Normal ment: Normal                                                                                                    | dereau d | Le remis Principal - COMPTE NDr. Virements : Mortant total :                                                                                                    | e de virem                                                       |
| Un contr<br>tué avan<br>eux aussi<br><b>se</b> | ôle automatiq<br>t l'envoi: form<br>télécharger le                 | ue du f<br>at, date<br><b>borde</b>     | ichier est<br>e exécutio<br>reau de — | IF E | nvoyer                         | SALAIRES Retour Bord Uton: 000 Uton: 000 Uton: | dereau d | C I Compared Compared | e de virem<br>67<br>3193.06 EUR<br>909.88 EUR<br>VIREMMI SAJARIR |

Je peux valider l'envoi avec le code Secur'PASS ( si activé sur l'appli mobile) soit avec le lecteur pass ou le code reçu par SMS sur mon mobile sécurisé.

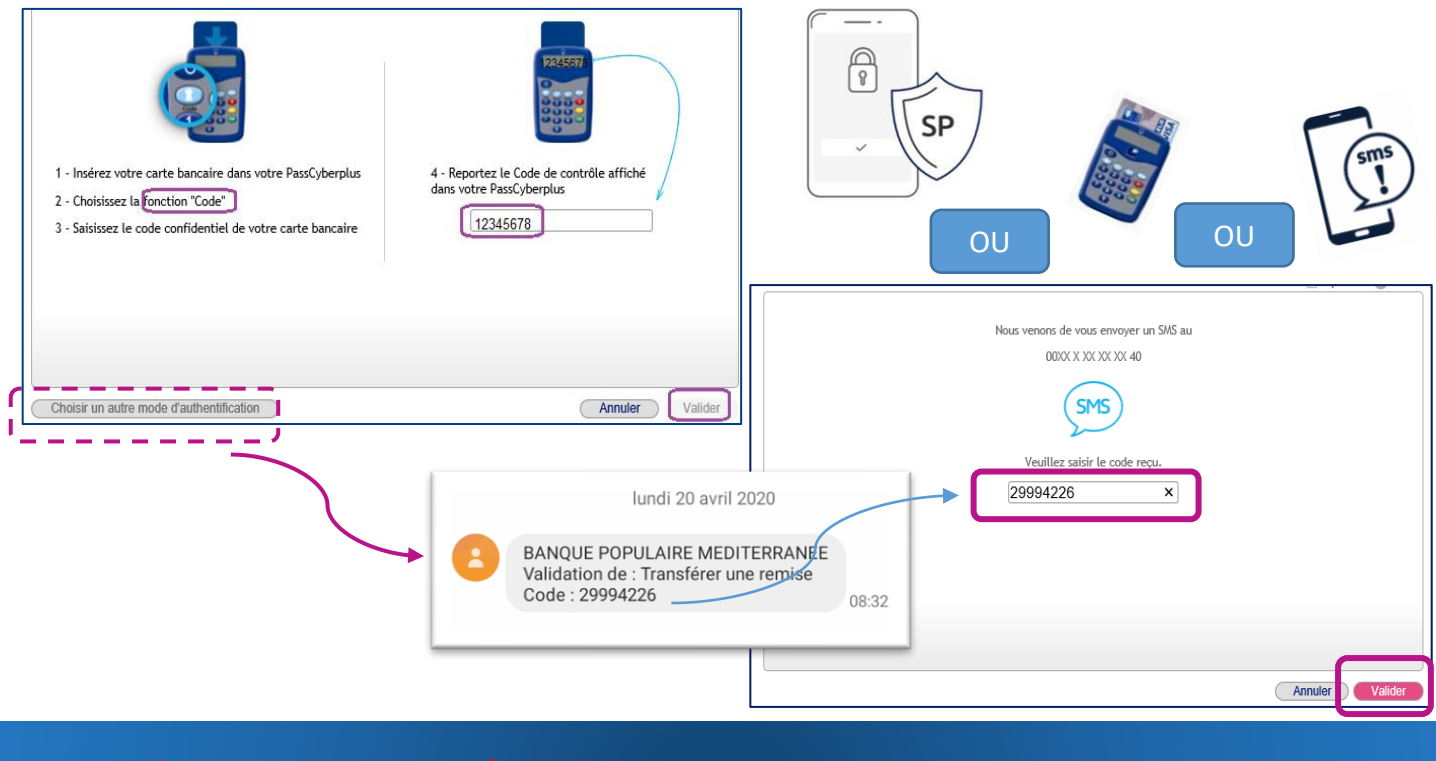

Siège social : 457 Promenade des Anglais – BP241 – 06292 Nice Cedex 03 – www.bpmedfr – Tél : 04.9321.52.00 (appel non surtaxé, coût selon opérate

BANQUE POPULAIRE de crédil. MÉDITERRANÉE

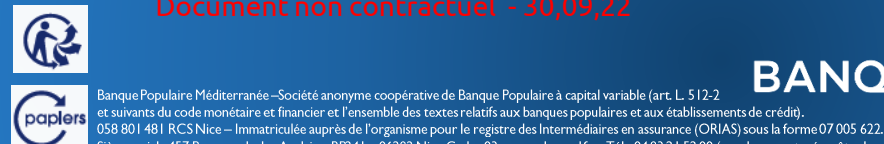

**JE VALIDE LE FICHIER TRANSMIS** 

5 L'envoi du fichier est confirmé. Je dois maintenant valider le fichier émis pour permettre l'exécution de la remise. Je clique sur OPERATIONS puis sur « Gérer vos échanges de fichiers » puis « Consulter, annuler ou valider vos fichiers »

|                                                                 | Accueil                                                                         | Comptes                                 | Opéra                        | tions    | Do | Gérer vos échanges de<br>fichiers             |
|-----------------------------------------------------------------|---------------------------------------------------------------------------------|-----------------------------------------|------------------------------|----------|----|-----------------------------------------------|
| Confirmation de l'envoi du fichier                              | ité envoyée                                                                     |                                         | e                            | ) Imprin | ⇒  | Consulter, annuler ou<br>valider vos fichiers |
| Elle doit impérati<br>Reportez vous à l'/<br>connaissance de vi | ement être validée pour êtr<br>ide en ligne, en haut à droit<br>25 obligations. | e en prise compte<br>e de cet écran, po | par la banque.<br>ur prendre |          |    | Transférer un fichier                         |

Je clique sur **« Appliquer »** pour consulter la liste des fichiers émis au statut « A valider » Filtres

|   |                                    | Compte<br>Prestation<br>Statut                  | Tous -     Toutes -     A valider/en cours de traitemen                     | v<br>It banque v                                         | Date de début (JJ/MM/AAA     Date de fin (JJ/MM/AAA | A)                                 | -<br>                            |                                                |      |
|---|------------------------------------|-------------------------------------------------|-----------------------------------------------------------------------------|----------------------------------------------------------|-----------------------------------------------------|------------------------------------|----------------------------------|------------------------------------------------|------|
| N | EW                                 |                                                 |                                                                             |                                                          |                                                     |                                    | Appliquer                        |                                                |      |
|   | Evolutio<br>cours de<br>valider le | n: Désormais<br>traitement k<br>e fichier en re | un <u>contrôle Banque</u><br>anque ». Après valio<br>espectant les étapes s | est nécessaire pour<br>dation Banque, le st<br>suivants. | certains flux . Le stat<br>atut du fichier passe    | ut du fichier p<br>au statut « A v | asse alors au<br>valider » et vo | statut « <b>A valider</b><br>ous pourrez alors | / en |
|   | -Ç                                 | Pensez à su                                     | livre sur Cyberplus l'                                                      | évolution du statut                                      | de votre fichier pour                               | ensuite le val                     | ider !                           |                                                |      |
| 7 | Je séle                            | ctionne l                                       | e ou les fichie                                                             | rs avec la cocl                                          | ne puis je cliqu                                    | e sur « <b>Va</b>                  | lider glo                        | balement »                                     | ».   |

# Liste des fichiers - statut A valider

MO

| <br>Non Comoto C    | 20/04/20 09:02 | 06 (05 /2020 | Euroviromont | 67      | 21 942 04 Auglidor        |
|---------------------|----------------|--------------|--------------|---------|---------------------------|
| <br>- Morr compre c | 20/04/20 07.05 | 00/05/2020   | Curovirement | <u></u> | <u>31743,00</u> A Valider |
|                     |                | 0.           | 0            |         |                           |
|                     |                | < (<) 1      | (2)          |         |                           |
|                     |                |              |              |         |                           |
|                     |                |              |              |         |                           |
|                     |                |              |              |         |                           |
|                     |                |              |              |         |                           |
|                     |                |              |              |         |                           |

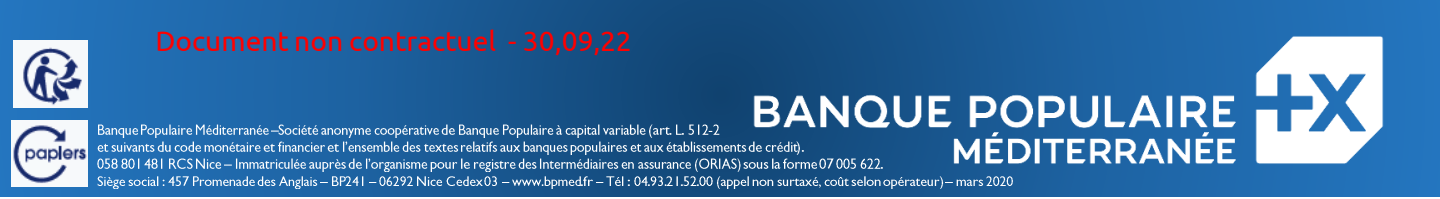

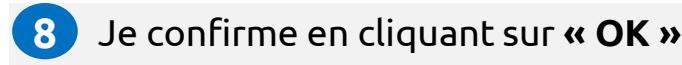

## Liste des fichiers - statut A valider

EMO

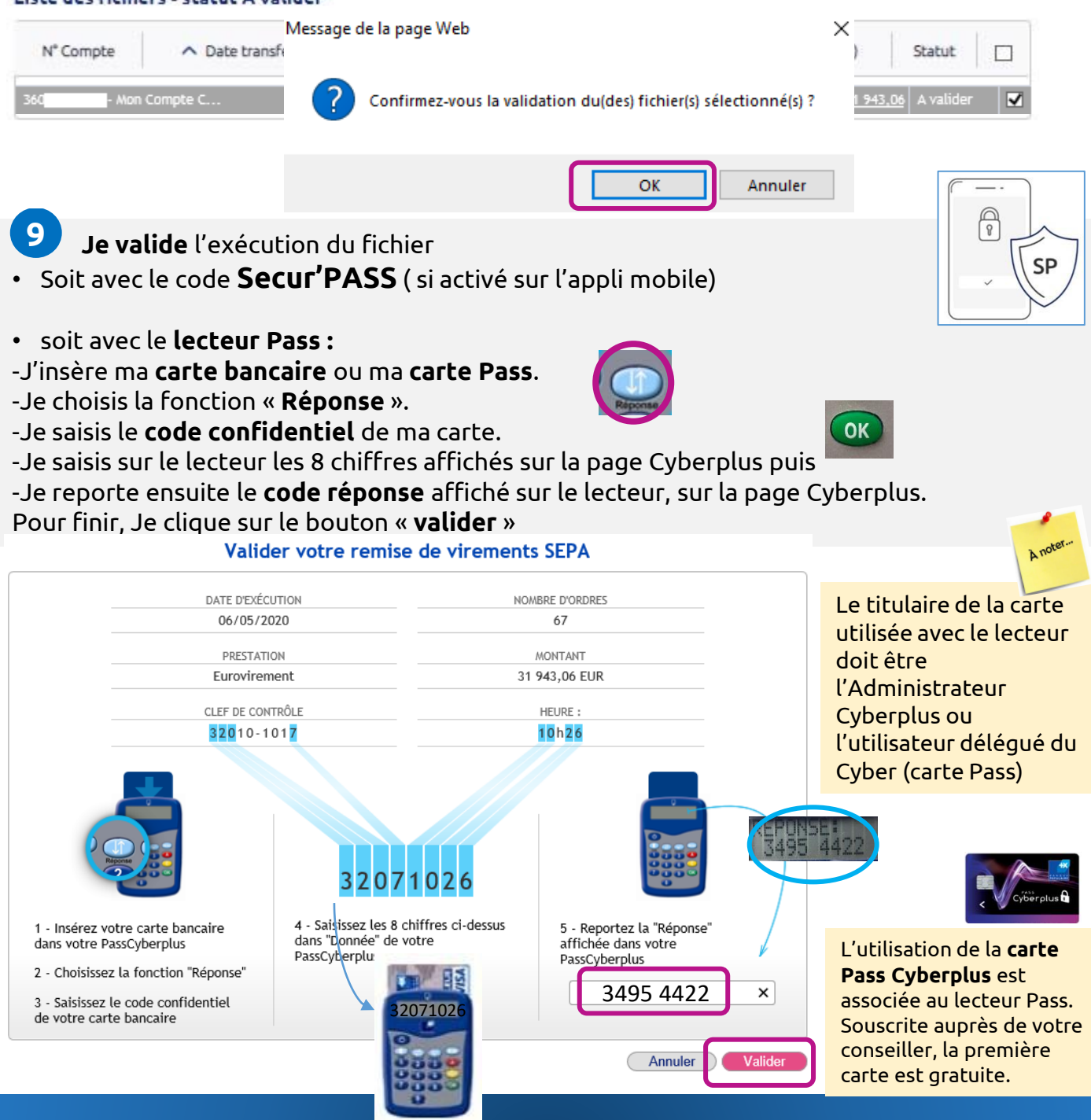

**BANQUE POPULAIRE** 

MÉDITERRANÉE

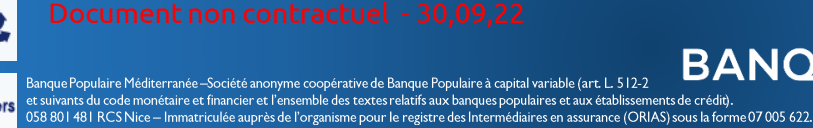

Siège social : 457 Promenade des Anglais – BP241 – 06292 Nice Cedex 03 – www.bpmedfr – Tél : 04.93.21.52.00 (appel non surtaxé, coût selon opérateur

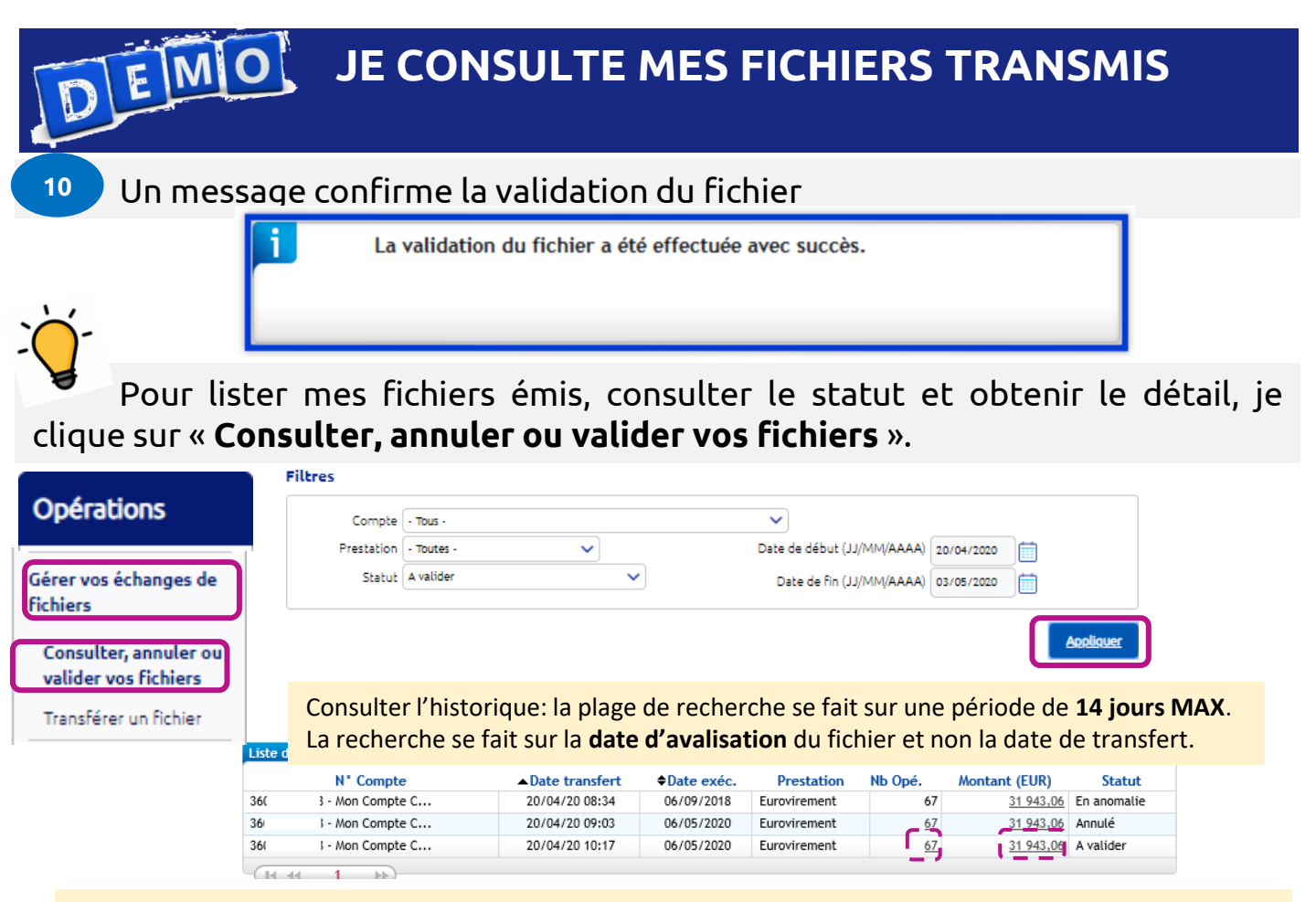

En cliquant sur le nombre d'opérations, je consulte le détail des opérations contenues dans le fichier.

Plusieurs statuts de fichier sont possibles :

- A valider/ en cours de traitement banque : Contrôle banque requis, le fichier est en attente de validation
- -A valider: le fichier est sans anomalie et doit être validé avec le lecteur Pass
- -Validé: le fichier est confirmé pour son exécution
- -Exécuté: les opérations du fichier ont été exécutées
- -Annulé: vous avez demandé l'annulation ou bien le fichier a été rejeté

-en anomalie: il y a un blocage suite aux contrôles effectués sur le fichier transmis

Je peux annuler le transfert d'un fichier en cliquant sur le **montant** puis **« Annuler le** transfert »

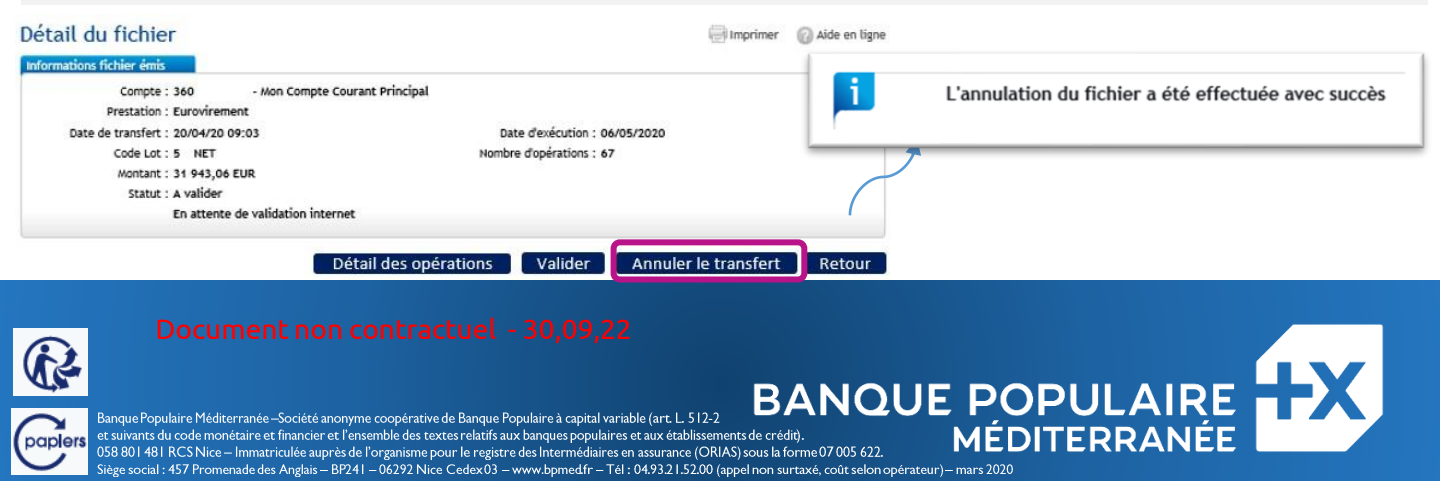